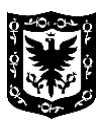

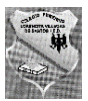

## GUIA PASO A PASO PARA INGRESAR A LA PLATAFORMA GREENWICH

PASO 1

## Ingrese a la página: www.greenwichlab.com

Cuando se encuentre allí, se encontrará con la siguiente ventana:

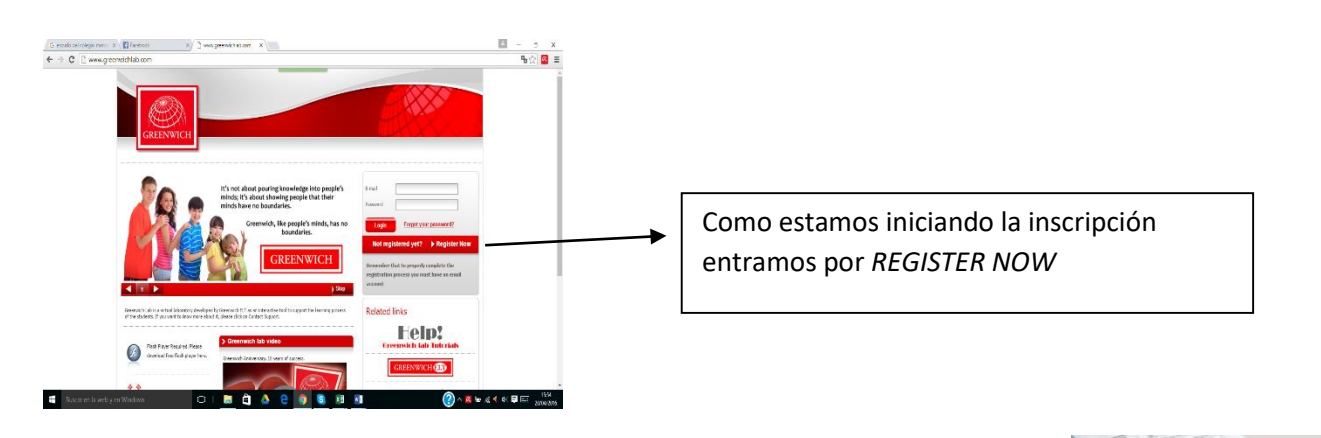

## PASO 2

Una vez das click en REGISTER NOW, despliega esta ventana

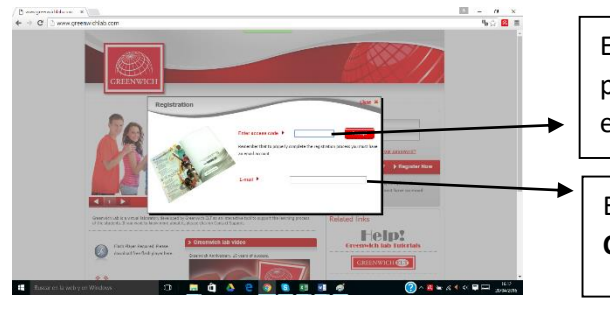

En este cuadro ingresa el código que aparece en la parte posterior del libro. El código alfanumérico que aparece en un sticker blanco pegado.

En este espacio ingresa dirección de correo electrónico. Usar el **CORREO INSTITUCIONAL DE LA ESTUDIANTE.** 

OJO: El correo electrónico pasará a ser su **LOG IN** DE USUARIO.

## PASO 3

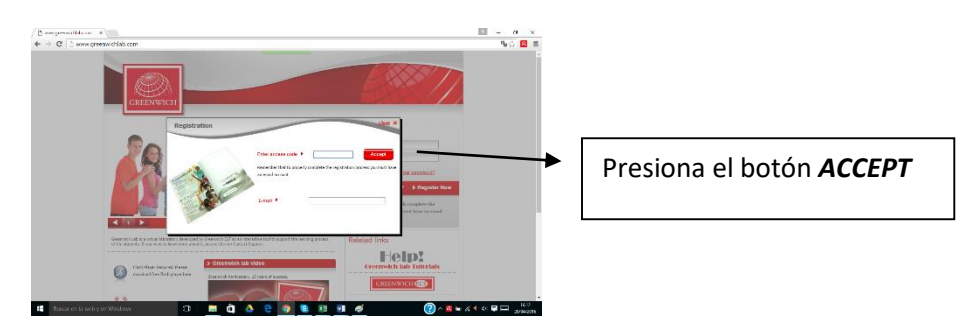

# PASO 4

A continuación se abrirá el formulario de REGISTRO

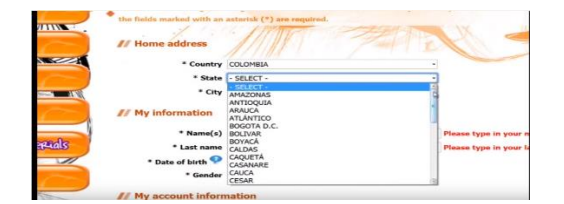

Diligencie el formulario.

Tenga en cuenta que los campos no permiten el uso de tipos de letras

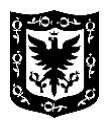

#### ALCALDÍA MAYOR DE BOGOTÁ LOCALIDAD 12 – BARRIOS UNIDOS LORENCITA VILLEGAS DE SANTOS SCHOOL LANGUAGE DEPARTMENT

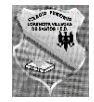

| lds marked with an ome address | asterisk (*) are required.       | fields marked with an asterisk (*) are required.<br>Home address |    |
|--------------------------------|----------------------------------|------------------------------------------------------------------|----|
| * Country                      | COLOMRIA                         | * Country COLOMBIA                                               |    |
| . Chate                        |                                  | * State VALLE DEL CAUCA                                          |    |
| - State                        | VALLE DEL CAUCA                  | * City CALI                                                      | 14 |
| * City                         | CALI                             |                                                                  |    |
| v information                  |                                  | My information                                                   |    |
|                                |                                  | * Name(s) Andrés                                                 |    |
| * Name(s)                      | Andrés                           | * Last name García                                               |    |
| * Last name                    | García                           | * Date of birth 😲 Day 08 - Month August - Year                   |    |
| * Date of birth 📯              | Day 08 - Month - Select - Year - | * Gender - Select - Please select your gende 1920                |    |
| * Gender                       | - Select - Please January gender | 1931                                                             |    |
|                                | February                         | My account information 1932                                      |    |
| y account inform               | hation April                     |                                                                  |    |

# OJO: DEBE DILIGENCIAR TODOS LOS DATOS REQUERIDOS

| * Password 🥺               |                                | PASO 5                                                                                                    |
|----------------------------|--------------------------------|----------------------------------------------------------------------------------------------------|
| * Confirm password         | ••••                           | -Al llegar a la sección <b>SCHOOL YOU CURRENTLY ATTEND</b> ,<br>debe buscar y seleccionar el estado, que corresponde a<br><b>BOGOTÀ D.C.</b> Y en ciudad también BOGOTA DC. |
| e to receive messages with | news and information about Gre |                                                                                                    |
| School you currently a     | attend                         | -En la sección <b>SCHOOL</b> busca el nombre por <b>COLEGIO</b>                                                                                                    |
| * State - S                | SELECT -                       | FEMENINO LORENCITA VILLEGAS DE SANTOS.                                                                                                    |
| * City - 5                 | SELECT -                       |                                                                                                    |
| * School - S               | SELECT -                       |                                                                                                    |
| -Hecho esto pres           | sione ADD                      | O 6                                                                                                    |

Después debe seleccionar su **DOCENTE**, en este caso **LUZ NIDIA CHINGATE MURILLO**. Luego su **CURSO** correspondiente en las listas desplegables. Tenga en cuenta que el número de su curso se reemplaza por letras A - B - C, de acuerdo con el caso. Por ejemplo el curso 101 será primero A, en este caso 1 a. El curso 102 sera 1 b. El curso 201 sera 2 a y El curso 202 sera 2 b. Y así en todos los casos.

Es importante además ingresar por la opción **MORNING**, ya que corresponde a la sección de la mañana. Para mayor claridad ver: <u>https://www.youtube.com/watch?v=q1k5mxsFCel</u>

https://www.youtube.com/watch?v=XH2HbGaWEmk

ESPERO QUE ESTA GUIA SEA TOTALMENTE CLARA, POR FAVOR LLEVAR CADA UNO DE LOS PASOS DE MANERA TRANQUILA Y CUIDADOSA ESTO PERMITIRA QUE EL PROCESO SE REALICE SATISFACTORIAMENTE!!!